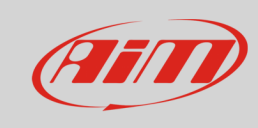

## Visualizzare i dati di LCU-One CAN su MyChron5

## Domanda:

Come posso visualizzare i dati registrati dalla LCU – One CAN sul display del mio MyChron5?

## **Risposta:**

Collegate LCU – One CAN a MyChron5 e seguite questo procedimento:

- premete il tasto "MENU/<<"
- selezionate "Impostazioni Sistema" e premete "ENTRA"
- selezionate "Impostazioni Display" e premete "ENTRA"
- scegliete una pagina personalizzata, abilitatela e premete "CONFIG"

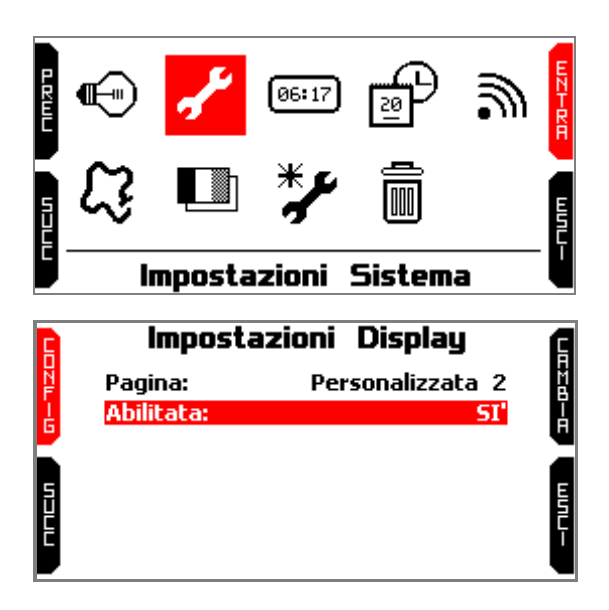

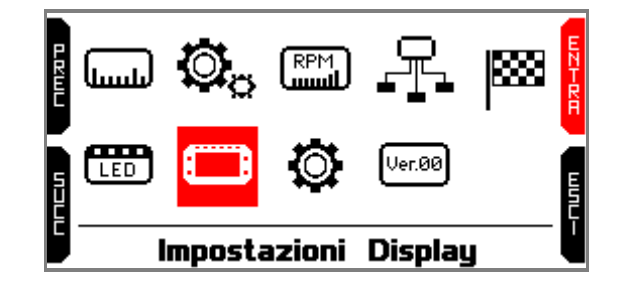

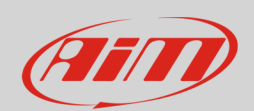

## Espansioni

La pagina mostra quattro campi impostati come "NONE" con primo in alto a sinistra selezionato.

- premete "SELEZ"
- utilizzare i tasti "PREC" e "SUCC" per scorrere la lista dei dati disponibili;
- i dati relativi ad LCU-One che possono essere visualizzati sono:
  - Lambda Val (che sarà etichettato Lmd) e che corrisponde al rapporto ossigeno/aria nei gas di scarico – il valore di riferimento è 1.00
  - Lambda AFR (etichetta AFR) e che corrisponde al valore di lambda moltiplicato per il valore stechiometrico del carburante usato (la benzina per esempio ha il valore stechiometrico di 14.57)
  - o Lambda Temp (etichetta LmdT) e che corrisponde alla temperatura interna della sonda
- scegliere il dato desiderato e premere "SELEZ"; ripetere l'operazione per tutti e tre i dati

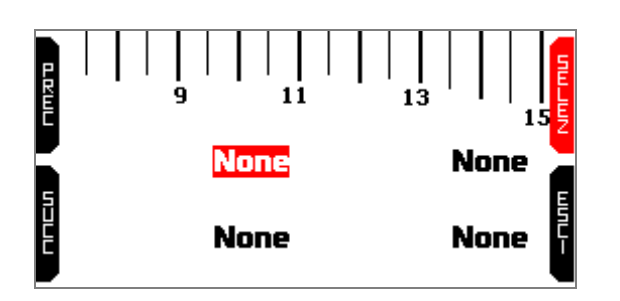

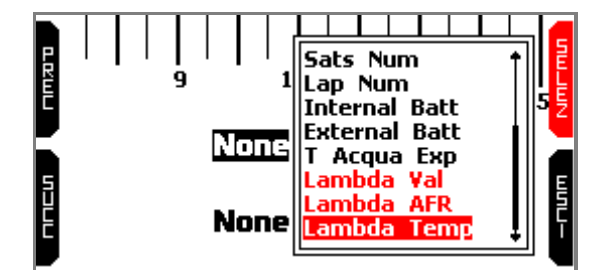

- al termine dell'operazione MyChron5 mostrerà i campi impostati: premere ESCI fino a tornare alla pagina principale di MyChron5
- premere "ON/VIEW" sino a visualizzare la pagina LCU configurata e vedrete in tempo reale i valori dei campi che avete impostato.

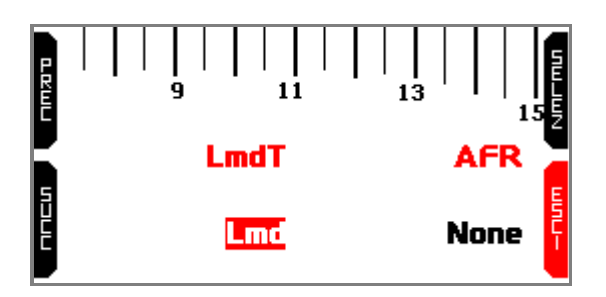

| 2            <br>0 9 | 11 13  | R<br>P<br>M       |
|----------------------|--------|-------------------|
| 640°C                | · 14.  | 56 <sub>afr</sub> |
| 1.00Lmd              |        |                   |
| GPS BUONO            | 010222 | 04:33PM           |